## So beauftragen Sie Auszahlungen bei der **IDEAL** UniversalLife

 Melden Sie sich über Ihren persönlichen Link mit Ihrer E-Mail-Adresse und Ihrem Passwort in Mein UniversalLife an.

Persönlichen Link vergessen?

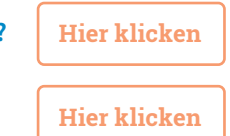

E-Mail-Adresse vergessen?

## Passwort vergessen?

Klicken Sie auf "Anmelden". Im Anmeldefenster wählen Sie "Passwort vergessen". Geben Sie Ihre E-Mailadresse ein und klicken Sie auf "Passwort zurücksetzen". Sie erhalten eine E-Mail mit einem Link. Über diesen Link können Sie ein neues Passwort vergeben.

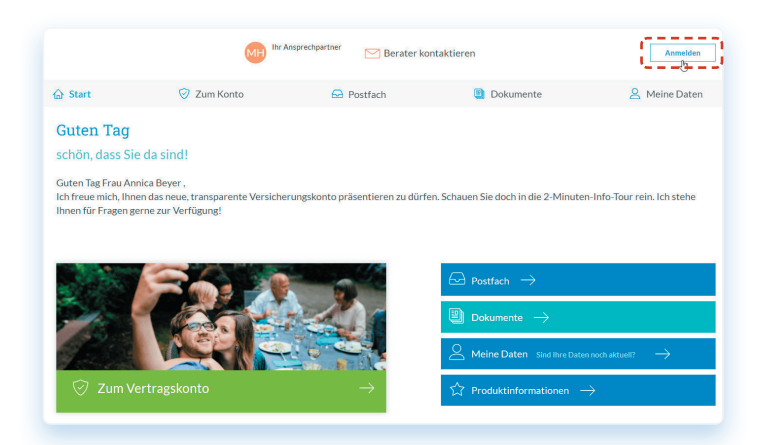

 Klicken Sie entweder oben in der Navigation auf "Zum Konto" oder etwas weiter unten auf den grünen Abschnitt "Zum Vertragskonto".

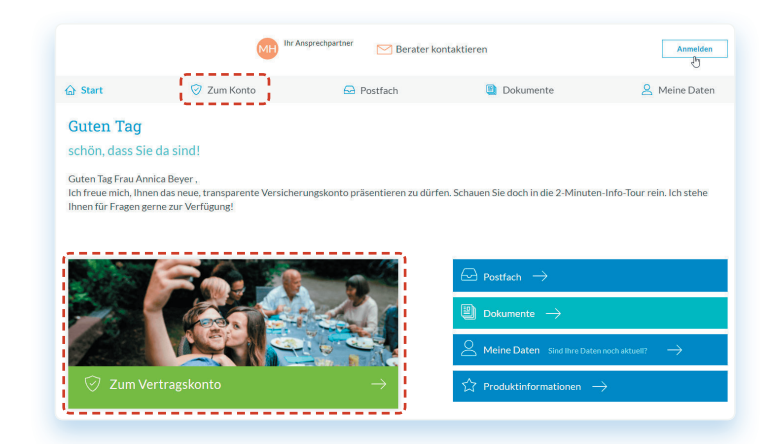

**3.** Klicken Sie auf den orangenen Button **"Auszahlen"**.

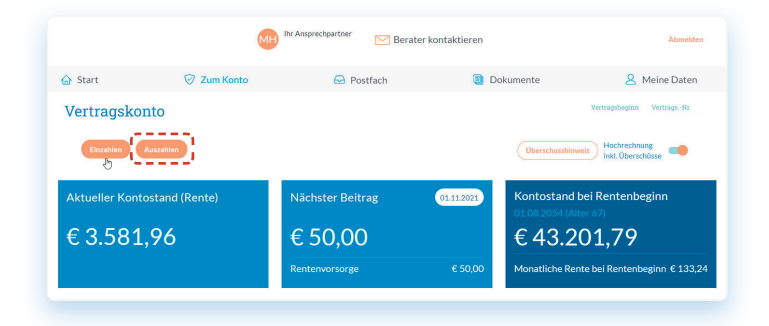

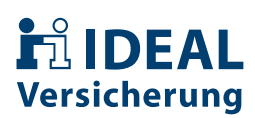

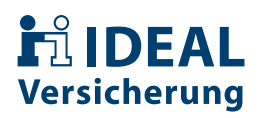

 Sie sehen den maximal verfügbaren Auszahlungsbetrag. Geben Sie darunter den Betrag an, den Sie ausgezahlt haben möchten und klicken Sie auf "weiter".

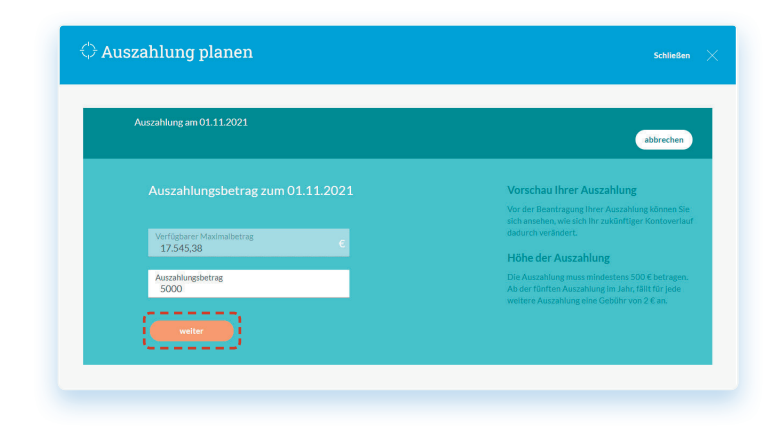

5. Im nächsten Fenster erhalten Sie einen Überblick zu Ihrem Auszahlungsbetrag, den anfallenden Steuern und dem Gesamtentnahmebetrag. Wir schlüsseln Ihnen genau auf, aus welchen Kontobereichen Sie das Geld entnehmen. Klicken Sie auf "weiter" um fortzufahren.

| Auszahlung am 01.11.2021<br>einmalige Auszahlung von 5.075,97 € |           | abbrecher                                                                                                    |
|-----------------------------------------------------------------|-----------|----------------------------------------------------------------------------------------------------|
|                                                                 |           | Abführung von Steuern                                                                                                    |
| Auszahlungsbetrag                                               | 5.000,01€ | <ul> <li>Durch die Auszahlung reduziert sich der Kontostan<br/>Ihrer Universall Urfa.</li> <li>Das Abführen von Steuern erhöht den Beizag den<br/>wir ihrem Vertrag enturhinnen.</li> <li>Die Vorschaus zugi ihnem die Maximalikertäge.<br/>Körchensteuer wird nur dann abgeführt, veren ein<br/>entgreschenden Archani vom Bundeszentralamt<br/>Tör Steuern übermittelt wird.<br/>Je nach hundestand um Reingionszugehörigkeit<br/>warteren die Bertage. Weitere förstenationen keen</li> </ul> |
|                                                                 |           |                                                                                                    |
|                                                                 |           |                                                                                                    |
|                                                                 |           |                                                                                                    |
|                                                                 |           | Sie in der Steuerinformation nach.                                                                                                    |
| Gesamtentnahme                                                  |           |                                                                                                    |
|                                                                 |           |                                                                                                    |
|                                                                 |           |                                                                                                    |

**6.** Zu Ihrer Information erhalten Sie im nächsten Schritt die Steuerhinweise zum Auszahlungswunsch. Mit einem Klick auf "weiter" setzen Sie den Vorgang fort.

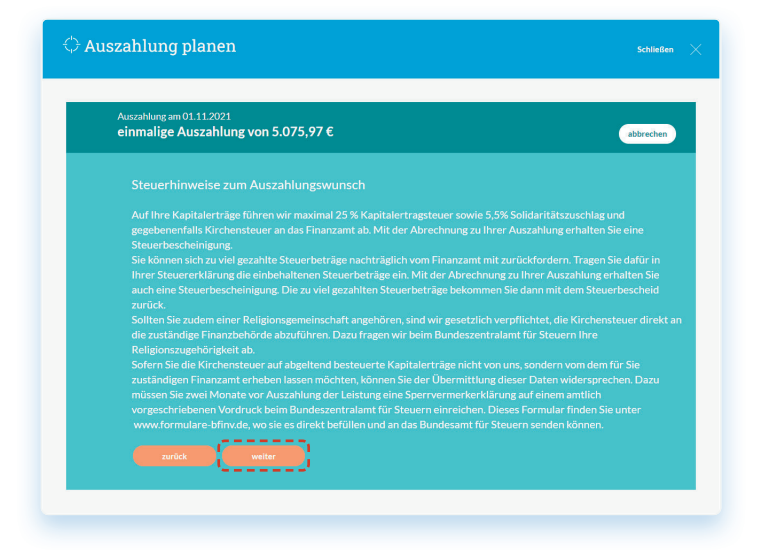

## **P**IDEAL Versicherung

 Auf der nächsten Seite finden Sie eine Zusammenfassung des Auszahlungswunsches. Sie können diesen hier nochmals ändern.

Sind alle Angaben richtig, gelangen Sie über den Button **"jetzt berechnen"** zur Vorschau.

| Andern          |
|-----------------|
| Jetzt berechnen |
|                 |

 Nach der Berechnung, können Sie die Werte über die Schaltflächen "Aktuell" und "Vorschau" (oben) vergleichen und mit dem Button "jetzt beantragen" schließen Sie den Vorgang ab.

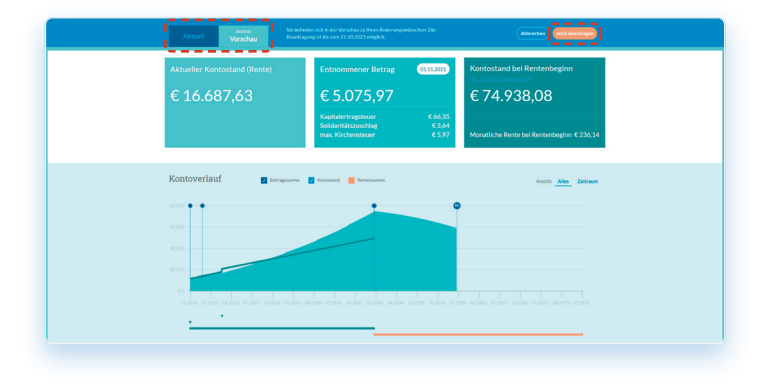

 Um die Auszahlung durchzuführen, müssen Sie dem Beratungsverzicht zustimmen anschließend auf "weiter".

| Ihr Änderungswunsch hat Auswirkungen auf Ihren Versicherungsschutz. Wir empfehlen Ihnen, sich vorab beraten<br>und sich mit Ihrem persönlichem Ansprechpartner<br>setzen: Tel: EMail:<br>Eine Beratung durch die IDEAL wird nicht angeboten. |                        |
|----------------------------------------------------------------------------------------------------|------------------------|
| Eine Beratung durch die IDEAL wird nicht angeboten.<br>Ich verzichte auf mein Recht auf eine Beratung und Dokumentation durch die IDEAL Lebensversicherung a C                                                                               | en zu lasse<br>lung zu |
| Ich verzichte auf mein Recht auf eine Beratung und Dokumentation durch die IDEAL Lebensversicherung a.C                                                                                                    |                        |
| mochte nun meine Anderungen beantragen.                                                                                                    | a.G. Ich               |
| Hinweis: Ein Verzicht kann sich nachteilig auf Ihre Möglichkeit auswirken, einen Schadensersatzanspruch nach § ó<br>VVG wegen Verletzung von Beratungs- und Dokumentationspflichten geltend zu machen.                                       | 6 Abs. 5               |
| (manage)                                                                                                    |                        |

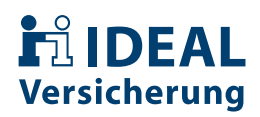

 Im nächsten Fenster sehen Sie zusammengefasst den Auszahlungstermin, den Empfänger, die IBAN und den Auszahlungsbetrag.

Sind alle Angaben korrekt, klicken Sie auf "weiter".

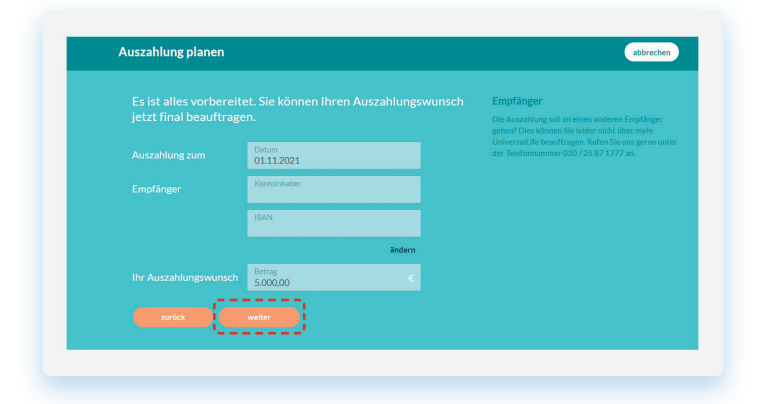

**11.** Zur Identitätsprüfung senden wir Ihnen eine SMS-TAN an die von Ihnen hinterlegte Mobilnummer. Klicken Sie dazu auf **"Code versenden"**.

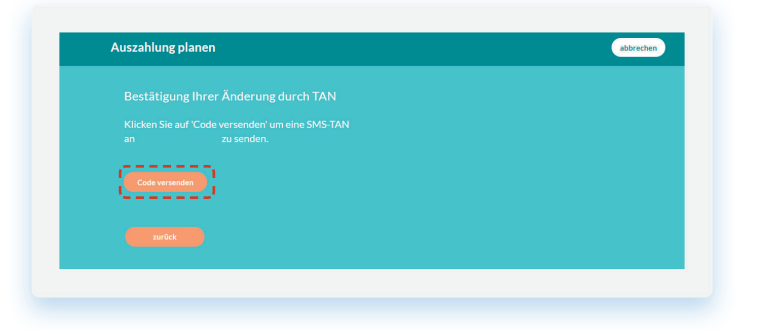

**12.** Geben Sie den Code in das **Eingabefeld** ein und klicken Sie anschließend auf **"Zahlung bestätigen"**.

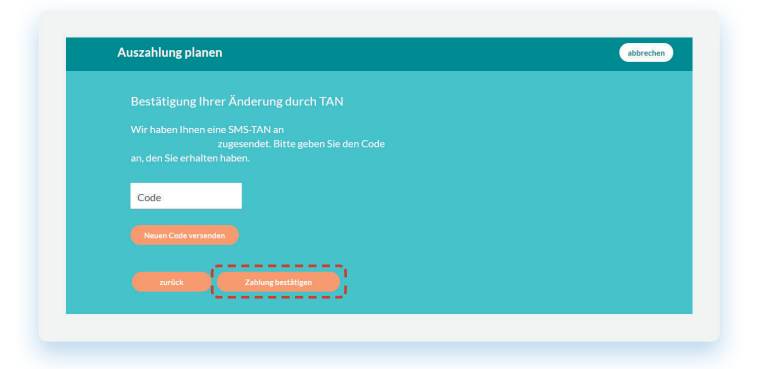

 Fertig! Sie erhalten von uns eine Bestätigungsmail über die erfolgreiche Beauftragung und können auf "schließen" klicken.

| Auszahlung planer                          |                                                                                                    |
|--------------------------------------------|----------------------------------------------------------------------------------------------------|
| Vielen Dank, wir hat<br>Nachtrag zum Versi | ven Ihren Änderungsvunsch erhalten. Wir senden Ihnen eine Bestätigungs-E-Mail mit einem<br>herungsschein zu, sobald wir die Änderung durchgeführt haben. |
| schließen                                  | )                                                                                                    |